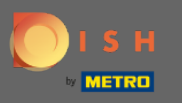

# Una vez que haya iniciado sesión en su cuenta de DISH, abra DISH MenuKit y haga clic en recetas .

| DISH MENUKIT   🛱 Test | Bistro Training 👻                              |                                     |                            | Q Search                                        |       | 🙁 HD*Max 🔻 🕌   EN |
|-----------------------|------------------------------------------------|-------------------------------------|----------------------------|-------------------------------------------------|-------|-------------------|
| Dashboard             | -o-<br>Menus Categories                        |                                     |                            |                                                 |       |                   |
| Recipes               | CREATE                                         |                                     | OVERVIEW OF RECIPES        |                                                 |       |                   |
| ⊖- ●<br>Ingredients   |                                                | New Ingredient 😌                    |                            | Image: Provide state                            |       |                   |
|                       | Recipe Servings sold                           | Additional potential monthly profit | 10                         | 25%                                             |       |                   |
|                       | $\times$ Rinderfilet Gänsestopfleber 100 serv. | + 1,572.00 €                        |                            | _ O Not calculated                              |       |                   |
|                       | X Paytec 100 serv.                             | +1,109.00 €                         |                            |                                                 |       |                   |
|                       | X Currywurst 100 serv.                         | +647.00€                            |                            |                                                 |       |                   |
|                       | INGREDIENTS OVERVIEW                           |                                     |                            | FOOD COST                                       |       |                   |
|                       | Ingredient                                     | Price Cor                           | nsumption Costs            | Set new goals by redefining your food cost in % |       |                   |
|                       | Australisches Rinderfilet - 1,00 kg            | 133.98 € / 2.1 kg                   | 20.00 kg <b>1,276.00 €</b> | 0% 25% 68%                                      | 100%  |                   |
|                       | Seezunge ausgenommen mit Kopf frisch - 1,00 kg | 6.78 € / 0.25 kg                    | 40.00 kg <b>1,084.80 €</b> | · · · · · ·                                     |       |                   |
|                       | Thunfisch gekühlt 2 - 4 kg - je kg             | 47.85 € / 1000 gr                   | 22.00 kg <b>1,052.70 €</b> |                                                 | Reset |                   |
|                       |                                                |                                     |                            |                                                 |       |                   |
|                       |                                                |                                     |                            |                                                 |       |                   |
| ŵ                     |                                                |                                     |                            |                                                 |       |                   |
| (2)                   |                                                |                                     |                            |                                                 |       | the and the       |
| U III                 |                                                |                                     |                            |                                                 |       |                   |

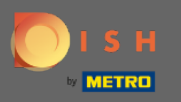

 $(\mathbf{i})$ 

#### A continuación, se mostrarán todas sus recetas.

#### DISH MENUKIT | 📅 Test Bistro Training 👻 🛞 HD\*Max 👻 🕌 | EN (Q Search... (21/21 Your Recipes Create a recipe 🔂 Dashboard Recipes Q Search.. Menus + Categories \* Calculation -Ŷ Ingredients 3.84€ 43 % 📲 Currywurst 10.60 € 5.07€ 5.07€ Currywurst 15.30 € 3.21€ 9.65€ 9.65 € 25 % 🐽 Currywurst im Brötchen 4.20 € 1.47 € 42% 📲 2.06€ 2.06€ dumplings 6.50 € 0.43 € 5.03€ 5.03 € 8% 🐽 Eierkuchen 5.00€ 0.04€ 1% 🖕 4.16 € 4.16 € : Flammkuchen 12.50 € 3.08€ 29 % 📲 7.42 € 7.42 € : Geschnetzeltes 5.70 € 2.53€ 53 % 📲 2.26 € 2.26 € Justins Sandwich 4.50 € 0.49€ 3.29€ 3.29 € : 13 % 🐽 Lachsbrötchen 9.00 € 1.96 € 26 % 📲 5.60€ 5.60 € 24.20 € 5.03€ Ostras à primavera 26 % 🖠 14.64 € 14.64 € 5.00€ 3.81€ Paytec 91% ዋ 0.39€ 0.39€ 87.80 € 22.36 € 51.42 € 51.42 € Rinderfilet Gänsestopfleber 30 % 📲 Rinderroulade 14.50 € 4.33€ 32 % 📲 9.22 € 9.22 € Latest METRO price updates: 13 hours ago 🖶 Print list Select ? Rows displayed 50 💌 1 of 1 pages Got to page: 1

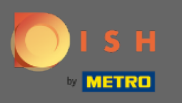

Т

Ahora busque la receta que desea eliminar en la barra de búsqueda o desplácese por la lista hasta que la encuentre.

| DISH MENUKIT   🛱 Test Bistro Training 💌 |                                          |                               |                                                                                                    |                   |                     | Q Search             | 🕘 HD*Max 🔻 🕌   EN |
|-----------------------------------------|------------------------------------------|-------------------------------|----------------------------------------------------------------------------------------------------|-------------------|---------------------|----------------------|-------------------|
| (?)<br>Dashboard                        |                                          | 21/21 Your Recipes            |                                                                                                    | Create a recipe 🔁 |                     |                      |                   |
| Recipes                                 |                                          | -o-<br>-o- Menus Categories C | alculation                                                                                                    | Q Search          |                     |                      |                   |
|                                         | •                                        | RECIPE                        | %) $\ensuremath{\hat{\Rightarrow}}$ contribution margin $\ensuremath{\hat{\Rightarrow}}$ profit $\ensuremath{\hat{\Rightarrow}}$ |                   |                     |                      |                   |
| Ingredients                             |                                          | Currywurst                    | 10.60 €                                                                                                    | 3.84 €            | 43% 🖠               | 5.07 € <b>5.07 €</b> |                   |
|                                         |                                          | Currywurst                    | 15.30 €                                                                                                    | 3.21 €            | 25% 🐽               | 9.65 € <b>9.65 €</b> |                   |
|                                         |                                          | Currywurst im Brötchen        | 4.20 €                                                                                                    | 1.47 €            | 42% 🕊               | 2.06 € <b>2.06 €</b> |                   |
|                                         |                                          | dumplings                     | 6.50 €                                                                                                    | 0.43 €            | 8% 🖕                | 5.03 € <b>5.03 €</b> |                   |
|                                         |                                          | Eierkuchen                    | 5.00 €                                                                                                    | 0.04 €            | 1% 📥                | 4.16 € 4.16 €        |                   |
|                                         |                                          | Flammkuchen                   | 12.50 €                                                                                                    | 3.08 €            | 29% 🖢               | 7.42 € 7.42 €        |                   |
|                                         |                                          | Geschnetzeltes                | 5.70 €                                                                                                    | 2.53 €            | 53% 🕊               | 2.26 € <b>2.26 €</b> |                   |
|                                         |                                          | Justins Sandwich              | 4.50 €                                                                                                    | 0.49 €            | 13 % 🗯              | 3.29 € 3.29 €        |                   |
|                                         |                                          | Lachsbrötchen                 | 9.00 €                                                                                                    | 1.96 €            | 26 % 🕊              | 5.60 € <b>5.60 €</b> |                   |
|                                         |                                          | Ostras à primavera            | 24.20 €                                                                                                    | 5.03 €            | 26% 🕊               | 14.64 € 14.64 €      |                   |
|                                         |                                          | Paytec                        | 5.00 €                                                                                                    | 3.81 €            | 91% 🕈               | 0.39 € <b>0.39 €</b> |                   |
|                                         |                                          | Rinderfilet Gänsestopfleber   | 87.80 €                                                                                                    | 22.36 €           | 30% 🖠               | 51.42 € 51.42 €      |                   |
| ŝ                                       | ¢                                        | Rinderroulade                 | 14.50 €                                                                                                    | 4.33 €            | 32% 🖠               | 9.22 € <b>9.22 €</b> |                   |
| (?)                                     | Latest METRO price updates: 13 hours ago |                               |                                                                                                    |                   | 🖶 Print list Select |                      |                   |
| _                                       |                                          | Rows displayed 50 💌           | <                                                                                                    | 1 of 1 pages > >> |                     | Got to page: 1       |                   |

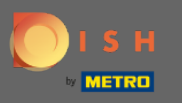

## • Haga clic en el icono de tres puntos al lado de la receta.

| DIS              | H MENUKIT   🛱 Test B | Bistro Training 👻                 |                     |                             |                 | Q Search |                   | 🛞 HD*Max 🔻 🕌   EN |
|------------------|----------------------|-----------------------------------|---------------------|-----------------------------|-----------------|----------|-------------------|-------------------|
| (*)<br>Dashboard | 2                    | 21 / 21 Your Recipes              |                     |                             |                 |          | Create a recipe 😲 |                   |
| Recipes          |                      | RECIPE 🗢                          | YOUR SALES 🗘        | FOOD COST (6) 🌻             | FOOD COST (%) 🗘 |          | profit \$         |                   |
| e •              |                      | Lachsbrötchen                     | 9.00 €              | 1.96 €                      | 26 % 🟓          | 5.60 €   | 5.60 €            |                   |
| Ingredients      |                      | Ostras à primavera                | 24.20 €             | 5.03 €                      | 26 % 🖠          | 14.64 €  | 14.64 €           |                   |
|                  |                      | Paytec                            | 5.00 €              | 3.81€                       | 91% 🕈           | 0.39 €   | 0.39 C            |                   |
|                  |                      | Rinderfilet Gänsestopf            | eber 87.80 €        | 22.36 €                     | 30% 🖢           | 51.42 €  | 51.42 €           |                   |
|                  |                      | Rinderroulade                     | 14.50 €             | 4.33 €                      | 32 % 📲          | 9.22 €   | 9.22 €            |                   |
|                  |                      | Schnitzel                         | 17.00 €             | 3.39 €                      | 24% 📫           | 10.90 €  | 10.90 € :         |                   |
|                  |                      | Seezunge                          | 52.50 €             | 12.47 €                     | 28 % 📲          | 31.65 €  | 31.65 €           |                   |
|                  |                      | Simple Spaghetti vegi             | 8.50 €              | 0.36 €                      | 5% 📫            | 6.78 €   | 6.78 € ÷          |                   |
|                  |                      | Spaghetti Simple vegi             | 8.50 €              | 0.12 €                      | 2% 📫            | 7.02 €   | 7.02 € :          |                   |
|                  |                      | Spaghetti vegi                    | 8.50 €              | 0.36 €                      | 5% 📫            | 6.78 €   | 6.78 C            |                   |
|                  |                      | Thunfischsteak                    | 57.30 €             | 11.02 €                     | 23 % 📫          | 37.13 €  | 37.13 € :         |                   |
|                  |                      | Vollkornwaffel                    | 6.00 €              | 0.16 €                      | 3% 📫            | 4.88 €   | 4.88 €            |                   |
|                  |                      | Wiener Schnitzek                  | 24.60 €             | 5.56 €                      | 27% 📲           | 15.11 €  | 15.11 C           |                   |
| â                |                      | Latest METRO price updates: 13 ho | urs ago             |                             |                 | 🖶 Pri    | nt list Select    |                   |
| بچر<br>ج         |                      | Rows displayed 50 👻               |                     | << 1 of 1 pages > >>>       |                 |          | Got to page: 1    |                   |
|                  | Legal Information    |                                   | Data Privacy Policy | General Terms and Condition | ns              | FAQ      |                   | Help-videos       |

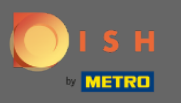

## Aparecerá una pequeña ventana. Haga clic en eliminar para eliminar la receta.

| DISI             | DISH MENUKIT   📅 Test Bistro Training 👻 |                           |                        |                             |                 |                     |                   | ⑧ HD*Max ▼ 🅌   EN |
|------------------|-----------------------------------------|---------------------------|------------------------|-----------------------------|-----------------|---------------------|-------------------|-------------------|
| (?)<br>Dashboard | :                                       | 21 / 21 Your Recipes      |                        |                             |                 |                     | Create a recipe 🛟 |                   |
| Recipes          |                                         |                           | YOUR SALES \$          | FOOD COST (6) 0             | FOOD COST (%) 🗘 | CONTRIBUTION MARGIN | PROFIT 0          |                   |
| Ingredients      |                                         | Ostras à primavera        | 24.20 €                | 5.03 €                      | 26% 🖠           | 14.64 €             | 14.64 €           |                   |
|                  |                                         | Paytec                    | 5.00 €                 | 3.81 €                      | 91% 🕈           | 0.39 €              | 0.39 €            |                   |
|                  |                                         | Rinderfilet Gänsestopfleb | er 87.80 €             | 22.36 €                     | 30% 🖠           | 51.42 €             | 51.42 €           |                   |
|                  |                                         | Rinderroulade             | 14.50 €                | 4.33 €                      | 32% 🟓           | 9.22 €              | 9.22 €            |                   |
|                  |                                         | Schnitzel                 | 17.00 €                | 3.39 €                      | 24% 💼           | 10.90 €             | 10.90 € :         |                   |
|                  |                                         | Seezunge                  | 52.50 €                | 12.47 €                     | 28 % 🖠          | 31.65 €             | 31.65 €           |                   |
|                  |                                         | Simple Spaghetti vegi     | 8.50 €                 | 0.36 €                      | 5% 🐽            | 6.78 €              | 6.78 ¢            |                   |
|                  |                                         | Spaghetti Simple vegi     | 8.50 €                 | 0.12 €                      | 2% 🖕            | 7.02 €              | 7.02 € :          |                   |
|                  |                                         | Spaghetti vegi            | 8.50 €                 | 0.36 €                      | 5% 🐽            | 6.78 €              | 6.78 ¢ :          |                   |
|                  |                                         | Thunfischsteak            | 57.30 €                | 11.02 €                     | 23 % 🐽          | 37.13 €             | 🖍 Edit            |                   |
|                  |                                         | Vollkornwaffel            | 6.00 €                 | 0.16 €                      | 3% 🐽            | 4.88 €              | 🗗 Сору            |                   |
|                  |                                         | Wiener Schnitzek          | 24.60 €                | 5.56 €                      | 27% 📲           | 15.11 €             | 🗑 Delete          |                   |
| @<br>⑦           | Latest METRO price updates: 13 hours    | ago                       |                        |                             | 🖶 Prir          | nt list Select      |                   |                   |
|                  | Rows displayed 50 V                     |                           | << < 1 of 1 pages > >> |                             |                 | Got to page: 1      |                   |                   |
|                  | Legal Information                       | 1                         | Data Privacy Policy    | General Terms and Conditior | ns              | FAQ                 |                   | Help-videos       |

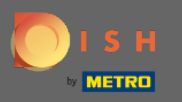

## Confirme la acción haciendo clic en eliminar receta en la ventana emergente que se muestra.

| DISH MENUKIT   📅 Test Bistro Training 👻 |                              |                                                           |                 |                  |         |                | 🛞 HD*Max 🔻 🥌   EN |  |  |
|-----------------------------------------|------------------------------|-----------------------------------------------------------|-----------------|------------------|---------|----------------|-------------------|--|--|
| (*)<br>Dashboard                        | 21/21 Your Recipes           | 21 / 21 Your Recipes                                      |                 |                  |         |                | Create a recipe 🛨 |  |  |
| Recipes                                 | Menus Categories Calculation |                                                           |                 |                  |         |                |                   |  |  |
| Ingredients                             |                              | YOUR SALES ©                                              | FOOD COST (€) 🗘 | FOOD COST (%) \$ |         | PROFIT ÷       |                   |  |  |
|                                         | Ostras à primavera           | 24.20 €                                                   | 5.03 €          | 26% 📲            | 14.64 € | 14.64 C :      |                   |  |  |
|                                         | Paytec                       | 5.00 €                                                    | 3.81€           | 91% 👎            | 0.39€   | 0.39€ :        |                   |  |  |
|                                         | Rinderfilet Gänsestopfleber  | Delete recipe                                             |                 | ×                | 51.42 € | 51.42 C :      |                   |  |  |
|                                         | Rinderroulade                | Do you really want to delete the recipe 'Spaghetti vegi'? |                 |                  | 9.22 €  | 9.22 6         |                   |  |  |
|                                         | Schnitzel                    |                                                           |                 |                  | 10.90 € | 10.90 ¢        |                   |  |  |
|                                         | Seezunge                     |                                                           | Cancel          | e recipe         | 31.65 € | 31.65 €        |                   |  |  |
|                                         | Simple Spaghetti vegi        | 8.50 €                                                    | U.3b €          | 5%               | 6.78 €  | 6.78 € :       |                   |  |  |
|                                         | Spaghetti Simple vegi        | 8.50 €                                                    | 0.12 €          | 2%               | 7.02 €  | 7.02€ :        |                   |  |  |
|                                         | Spaghetti vegi               | 8.50 €                                                    | 0.36 €          | 5% 🖷             | 6.78 €  | 6.78 C         |                   |  |  |
| @<br>                                   | Thunfischsteak               | 57.30 €                                                   | 11.02 €         | 23%              | 37.13 € | 🖋 Edit         |                   |  |  |
|                                         | Vollkornwaffel               | 6.00 €                                                    | 0.16 €          | 3% 📫             | 4.88 €  | 🗗 Сору         |                   |  |  |
|                                         | Wiener Schnitzek             | 24.60 €                                                   | 5.56 €          | 27% 📲            | 15.11 € | Delete         |                   |  |  |
|                                         |                              |                                                           |                 |                  | 🖶 Print | t list Select  |                   |  |  |
|                                         | Rows displayed 50 💌          |                                                           |                 |                  |         | Got to page: 1 |                   |  |  |

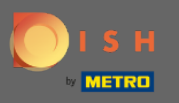

## () Luego se le notificará que la receta se eliminó con éxito.

| DISH MENUKIT   📅 Test Bistro Training 👻 |                                          |                                       |                   |               |                                         |                   | 🛞 HD*Max 🔻 🅌   EN |
|-----------------------------------------|------------------------------------------|---------------------------------------|-------------------|---------------|-----------------------------------------|-------------------|-------------------|
| (~)<br>Dashboard                        | 20 / 20 Your Recipes                     |                                       |                   |               |                                         | Create a recipe 🛨 |                   |
| Recipes                                 | -o- Menus Categories Ca                  | Iculation                             |                   |               |                                         | l                 |                   |
| <b>e</b>                                | RECIPE 🗢                                 | YOUR SALES 💠                          | FOOD COST (€) ≑   | FOOD COST (%) | CONTRIBUTION MARGIN $\ \ \hat{\ominus}$ | PROFIT ≑          |                   |
| Ingredients                             | Justins Sandwich                         | 4.50 €                                | 0.49 €            | 13 % 📫        | 3.29 €                                  | 3.29 €            |                   |
|                                         | Lachsbrötchen                            | 9.00 €                                | 1.96 €            | 26 % 📲        | 5.60 €                                  | 5.60 € :          |                   |
|                                         | Ostras à primavera                       | 24.20 €                               | 5.03 €            | 26 % 🖢        | 14.64 €                                 | 14.64 € :         |                   |
|                                         | Paytec                                   | 5.00 €                                | 3.81 €            | 91% 👎         | 0.39 €                                  | 0.39 ¢            |                   |
|                                         | Rinderfilet Gänsestopfleber              | 87.80 €                               | 22.36 €           | 30% 🖢         | 51.42 €                                 | 51.42 € :         |                   |
|                                         | Rinderroulade                            | 14.50 €                               | 4.33 €            | 32% 🖢         | 9.22 €                                  | 9.22 €            |                   |
|                                         | Schnitzel                                | 17.00 €                               | 3.39 €            | 24% 🗯         | 10.90 €                                 | 10.90 ¢           |                   |
|                                         | Seezunge                                 | 52.50 €                               | 12.47 €           | 28 % 🕊        | 31.65 €                                 | 31.65 €           |                   |
|                                         | Simple Spaghetti vegi                    | 8.50 €                                | 0.36 €            | 5% 📫          | 6.78 €                                  | 6.78 € :          |                   |
|                                         | Spaghetti Simple vegi                    | 8.50 €                                | 0.12 €            | 2% 🗯          | 7.02 €                                  | 7.02 € :          |                   |
|                                         | Thunfischsteak                           | 57.30 €                               | 11.02 €           | 23 % 🍁        | 37.13 €                                 | 37.13 € :         |                   |
|                                         | Vollkornwaffel                           | 6.00 €                                | 0.16 €            | 3% 🗯          | 4.88 €                                  | 4.88 €            |                   |
| @                                       | Wiener Schnitzek                         | 24.60 €                               | 5.56 €            | 27% 🖠         | 15.11 €                                 | 15.11 € :         |                   |
| (?)                                     | Latest METRO price updates: 13 hours ago | est METRO price updates: 13 hours ago |                   |               |                                         | t list Select     |                   |
| -                                       | Rows displayed 50 💌                      | Recipe succes                         | ssfully deleted 🗙 |               |                                         | Got to page: 1    |                   |